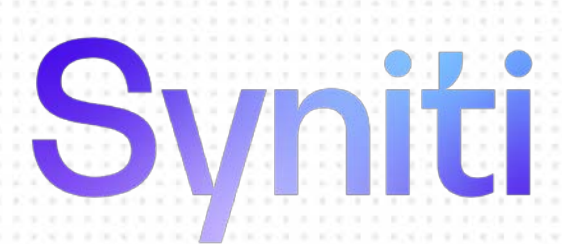

Microsoft Azure Data Lake Setup Guide

Version 10.2

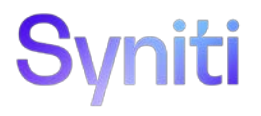

| Table of Contents                                   |    |
|-----------------------------------------------------|----|
| Requirements for ADLS Gen 1 Targets                 | 3  |
| Requirements for ADLS Gen 2 Targets                 |    |
| Replicating Data from a Relational Database to ADLS | 6  |
| Create a Source Connection                          | 6  |
| Enable Transactional Replication                    | 9  |
| Set Up Target Connection to ADLS                    | 11 |
| Add Table Information to the Target Connection      | 15 |
| Define the Replication                              | 15 |
| Run the Replication                                 | 19 |
| File Structure                                      | 21 |
| Example File                                        | 21 |

This guide describes how to set up your Syniti Replicate environment to replicate data to a Microsoft Azure Data Lake Storage (ADLS) Gen 1 or Gen 2 target. The replicated data is stored in flat file format in ADLS. When replicating **from a relational database to ADLS**, Syniti Replicate allows you to replicate data in two different ways, or modes:

#### Refresh

A one-time complete replication from source table to ADLS, according to replication settings and scripts. You can control the timing of the replication, identify the columns to be replicated and add scripts to transform data during replication.

#### • One-way mirroring

A continuous update of a replicated table to ADLS based on changes to the source database that have been recorded in the database server log. You can define the replication settings to check the transaction log on the source database at regular intervals. Any changes found in the log would be applied to the target.

### Requirements for ADLS Gen 1 Targets

- 1. Download the nuget packages:
  - o Microsoft.Azure.Management.DataLake.Store ver 2.2.1

https://www.nuget.org/packages/Microsoft.Azure.Management.DataLake.Store

o Microsoft.Rest.ClientRuntime.Azure.Authentication ver 2.4.1

https://www.nuget.org/packages/Microsoft.Rest.ClientRuntime.Azure.Authentication/

- Microsoft.Rest.ClientRuntime (ver. 2.3.24)
- Microsoft.Rest.ClientRuntime.Azure (ver. 3.3.19)
- o Newtonsoft.Json (ver. 13.0.1)
- 2. Download the nuget.exe command line tool from <u>www.nuget.org/downloads</u>.
- 3. Run the nuget.exe command line tool <u>for</u> each of the above packages. For example: nuget install Microsoft.Azure.Management.DataLake.Store -Version 2.2.1 -Framework net480 -OutputDirectory C:\Utils\Nuget\ADLS

nuget install Microsoft.Rest.Clientruntime.Azure.Authentication -Version 2.4.1 OutputDirectory C:\Utils\Nuget\Auth

4. This command downloads all assemblies into the specified folder. However, there are separate folders for each of the assemblies:

Copyright© 2023 by BackOffice Associates, LLC d/b/a Syniti and/or affiliates. All Rights Reserved. This document contains confidential and proprietary information and reproduction is prohibited unless authorized by Syniti. Names appearing within the product manuals may be trademarks of their respective owners.

| > This PC > OS (C:) > Utils > Nuget > ADLS                                              |                    |             |
|-----------------------------------------------------------------------------------------|--------------------|-------------|
| Name                                                                                    | Date modified      | Туре        |
| 📕 Microsoft.Azure.Management.DataLake.Store.2.2.1 <<>>>>>>>>>>>>>>>>>>>>>>>>>>>>>>>>>>> | 8/11/2022 10:16 AM | File folder |
| Microsoft.Rest.ClientRuntime.2.3.8                                                      | 8/11/2022 10:16 AM | File folder |
| Microsoft.Rest.ClientRuntime.Azure.3.3.7 <>>>>>>>>>>>>>>>>>>>>>>>>>>>>>>>>>>>>          | 8/11/2022 10:16 AM | File folder |
| 📙 Newtonsoft.Json.6.0.8 <                                                               | 8/11/2022 10:16 AM | File folder |

> This PC > OS (C:) > Utils > Nuget > Auth >

| Name                                                                                          | Date modified      | Туре        |
|-----------------------------------------------------------------------------------------------|--------------------|-------------|
| Microsoft.IdentityModel.Clients.ActiveDirectory.4.3.0 << >>>>>>>>>>>>>>>>>>>>>>>>>>>>>>>>>>   | 8/11/2022 10:22 AM | File folder |
| Microsoft.IdentityModel.Logging.1.1.2                                                         | 8/11/2022 10:22 AM | File folder |
| Microsoft.IdentityModel.Tokens.5.1.2                                                          | 8/11/2022 10:22 AM | File folder |
| Microsoft.Rest.ClientRuntime.2.3.20 <<>>>>>>>>>>>>>>>>>>>>>>>>>>>>>>>>>>>                     | 8/11/2022 10:22 AM | File folder |
| Microsoft.Rest.ClientRuntime.Azure.Authentication.2.4.1 <<>>>>>>>>>>>>>>>>>>>>>>>>>>>>>>>>>>> | 8/11/2022 10:22 AM | File folder |
| Newtonsoft.Json.10.0.3                                                                        | 8/11/2022 10:22 AM | File folder |

- 5. Open each folder highlighted in above screenshots and extract the version of the .dll that is:
  - Valid for .NET framework 4.8 or earlier (**netxx**), if available OR
  - Use the latest .NET Standard framework (**netstandardxx**) version For instance:

|   | ^              |                    |             |      |
|---|----------------|--------------------|-------------|------|
| ^ | Name           | Date modified      | Туре        | Size |
|   | 1 net452       | 11/12/2020 9:20 PM | File folder |      |
|   | netstandard1.4 | 11/12/2020 9:20 PM | File folder |      |

- 6. Copy the following assemblies to the DataLake plugin path in the Syniti Replicate folder Plugins/DataLake/
  - Microsoft.Azure.Management.DataLake.Store.dll
  - Microsoft.Azure.Management.DataLake.Store.xml
  - Microsoft.IdentityModel.Clients.ActiveDirectory.dll

- Microsoft.IdentityModel.Clients.ActiveDirectory.xml
- Microsoft.IdentityModel.Logging.dll
- Microsoft.IdentityModel.Tokens.dll
- Microsoft.Rest.ClientRuntime.Azure.Authentication.dll
- Microsoft.Rest.ClientRuntime.Azure.Authentication.xml
- Microsoft.Rest.ClientRuntime.Azure.dll
- Microsoft.Rest.ClientRuntime.Azure.xml
- Microsoft.Rest.ClientRuntime.dll
- Microsoft.Rest.ClientRuntime.xml
- Newtonsoft.Json.dll

### Requirements for ADLS Gen 2 Targets

1. Download the nuget package:

https://www.nuget.org/packages/Microsoft.IdentityModel.Clients.ActiveDirectory/5.2.8

- 2. Download the nuget.exe command line tool from <u>www.nuget.org/downloads</u>.
- 3. Run the nuget.exe command line tool for the above package. For example: nuget install Microsoft.IdentityModel.Clients.ActiveDirectory -Version 5.2.8 -Framework net480 -OutputDirectory C:\Utils\Nuget\ADLS
- 4. Copy the following assemblies to the DataLakeGen2 plugin path in the Syniti Replicate folder Plugins/DataLakeGen2/

Microsoft.IdentityModel.Clients.ActiveDirectory.dll

### Replicating Data from a Relational Database to ADLS

- Make sure you have <u>database connections via a .NET data provider</u> to the supported databases for source database tables.
- Start Syniti Replicate Management Center.

Syniti Replicate provides a default database (Microsoft SQL Server CE) for your metadata, all the information that Syniti Replicate needs to store about your replication setup.

| 🚯 Syniti Replicate - Management Center                                               |                                                                          |
|--------------------------------------------------------------------------------------|--------------------------------------------------------------------------|
| <u>FILE VIEW TOOLS WINDOW H</u> ELP                                                  |                                                                          |
| i 🏟 🗙 🖻 🐜 🚅 🖳 I 🥹                                                                    |                                                                          |
| Metadata Explorer 🔹 🔻 🗙                                                              | 📰 Start Page 🗙 🌇 Object Browser 👘 Replication                            |
| 🗄 🍘 New Metadata   📲 🌺 🏟   🍔 🛟 🔚                                                     |                                                                          |
| Syniti Replicate  Syniti Replicate  metadata  metadata  metadata  metadata  metadata | Syniti Replicate                                                         |
| ADLS Gen2                                                                            | WELCOME                                                                  |
|                                                                                      | >> Get Started<br>Set up and run a replication                           |
|                                                                                      | What's New in Release 10.1.0<br>New features and changes in this release |

#### Create a Source Connection

- 1. In the Metadata Explorer, expand the metadata node to view the **Sources** and **Targets** nodes.
- 2. Select the Sources node.
- 3. From the right mouse button menu, choose Add New Connection.

| 🚯 Syniti Replicate - Management Center |                                   |
|----------------------------------------|-----------------------------------|
| <u>FILE VIEW TOOLS WINDOW H</u> ELP    |                                   |
| 🏟 🗙 🖻 🐂 🔮 🖳 🛛 😧                        |                                   |
| Metadata Explorer 🔹 🖣 🗙                | 📑 Start Page 🗙 🏣 Object Browser 💼 |
| 🗄 🏀 New Metadata   🖏 🏰 🏟   🅃 🛟 🔚       |                                   |
| 🖃 🔂 Syniti Replicate                   |                                   |
| 🗆 🗐 local                              | Syniti Replicate                  |
|                                        | - Oymen Kepticate                 |
| Targe Add New Connection               |                                   |
| Replic 🔒 Paste Connection              | Ctrl+V OME                        |
| 🗄 🔜 Group's                            |                                   |

4. In the <u>Add Source Connection Wizard</u>, follow steps to add a connection string and test the connection to the database.
Check the Supported Provider List in the <u>Help Center</u> before entering a value in the **Assembly** field.

| 💧 Add Source Connectio    | on Wizard        | X                                                                                   |
|---------------------------|------------------|-------------------------------------------------------------------------------------|
|                           |                  | Syniti Replicate                                                                    |
| Select provider           | Select the data  | pase that contains source data to be replicated and indicate which provider to use. |
| Set connection<br>string  | Source name      |                                                                                     |
| Select tables             | Name:            | IBMDB2i-Src                                                                         |
| Actions<br>Summary        | Data Provider(s) |                                                                                     |
|                           | Database:        | IBM Db2 for i                                                                       |
|                           | Provider:        | HiT Software .NET Driver (Ritmo/i)                                                  |
|                           | Assembly:        | Ritmo_i/lib/Sql400.dll                                                              |
| Contraction of the second |                  | Browse                                                                              |
|                           |                  | < Back Next > Cancel Help                                                           |

- 5. In the **Select Tables** screen, choose the tables that you plan to replicate.
- 6. In the Actions screen, check the option Launch the Enable Transactional Setup Wizard.

Copyright© 2023 by BackOffice Associates, LLC d/b/a Syniti and/or affiliates. All Rights Reserved. This document contains confidential and proprietary information and reproduction is prohibited unless authorized by Syniti. Names appearing within the product manuals may be trademarks of their respective owners.

| 💰 Add Source Connect    | ion Wizard X                                                                                                    |
|-------------------------|----------------------------------------------------------------------------------------------------|
|                         | Syniti Replicate                                                                                                    |
| Select provider         | Choose the action(s) to perform at the end of the wizard.                                                                               |
| string<br>Select tables | At the end of the wizard:                                                                                                    |
| Actions                 | Launch the Enable Transactional Replication Wizard<br>Check this option to set up transaction details for mirroring or synchronization. |
| Summary                 | Launch the Add Target Connection Wizard     Proceed with the definition of a target connection.                                         |
|                         | < Back Next > Cancel Help                                                                                                    |

7. Complete the wizard.

#### Enable Transactional Replication

This section assumes you are planning to replicate data to an ADLS flat file target using mirroring (rather than Refresh) from a relational database. For Refresh replications, you do not need to complete the Enable Transactional Replication wizard. If you have checked the Source Connection wizard option to launch the Enable Transactional Replication wizard, follow the steps below. To open the wizard from the Management Center, choose the connection in the Metadata Explorer, then right-click to choose Transactional Setup > Enable...

#### In the Enable Transactional Replication wizard:

1. Select the type of transactional replication to use. The options depend on the source database and can include log reader, log server agent, triggers, plus log reader API (for IBM Db2 for i only). Check the Syniti Replicate help for more information on the best option.

| 💧 Enable Transactional                   | Replication Wizard                                                                                                    |   |
|------------------------------------------|----------------------------------------------------------------------------------------------------|---|
|                                          | Syniti Replicate                                                                                                    |   |
| Log Type<br>Log Settings                 | Choose the appropriate type of logging for this connection. For more information, see <u>Choosing a Log</u><br>Type for Transactional Replications                                                                                                    |   |
| Actions                                  | Log Type                                                                                                    |   |
| Summary                                  | O Log Reader                                                                                                    |   |
|                                          | [Default option] Every replication will activate a reader thread to check for new transactions to replicate. Choose this option if you plan to add a limited number of replications and do not want to install additional services on the system that is running Syniti Replicate. |   |
|                                          | Same as Log Reader with additional support for Large Object Binary values in transactional mode.<br>Select this option if tables contain LOBs.                                                                                                    |   |
|                                          | O Log Server Agent                                                                                                    |   |
| and the second                           | A Server Agent service will be created to autonomously read the transaction log from the database.<br>Choose this option if you plan to add many replications and you need a scalable solution that doesn't<br>require multiple simultaneous connections to the database.          |   |
| 2 (2) (2) (2) (2) (2) (2) (2) (2) (2) (2 |                                                                                                    |   |
|                                          | < Back Next > Cancel Help                                                                                                    | J |

- 2. Click **Next** to enter the log settings. The fields and appropriate values depend on the database and log type. You can obtain a setup guide for a specific relational database by making a request in the <u>Help Center</u>.
- 3. Click **Next** to verify your settings against the source connection to the database. If any information is missing, you will not be able to proceed.
- 4. In the Actions screen, check the option to launch the Add Target Connection wizard.
- 5. Click Next to review your changes.
- 6. Click Finish to complete the wizard.

The source connection is now set up for transactional replications.

Copyright© 2023 by BackOffice Associates, LLC d/b/a Syniti and/or affiliates. All Rights Reserved. This document contains confidential and proprietary information and reproduction is prohibited unless authorized by Syniti. Names appearing within the product manuals may be trademarks of their respective owners.

### Set Up Target Connection to ADLS

This section assumes you have checked the **Enable Transactional Replication wizard** option to launch the Add Target Connection wizard. If not, to open the wizard from the Management Center, choose **Targets** in the Metadata Explorer, then right-click to choose **Add New Connection...** 

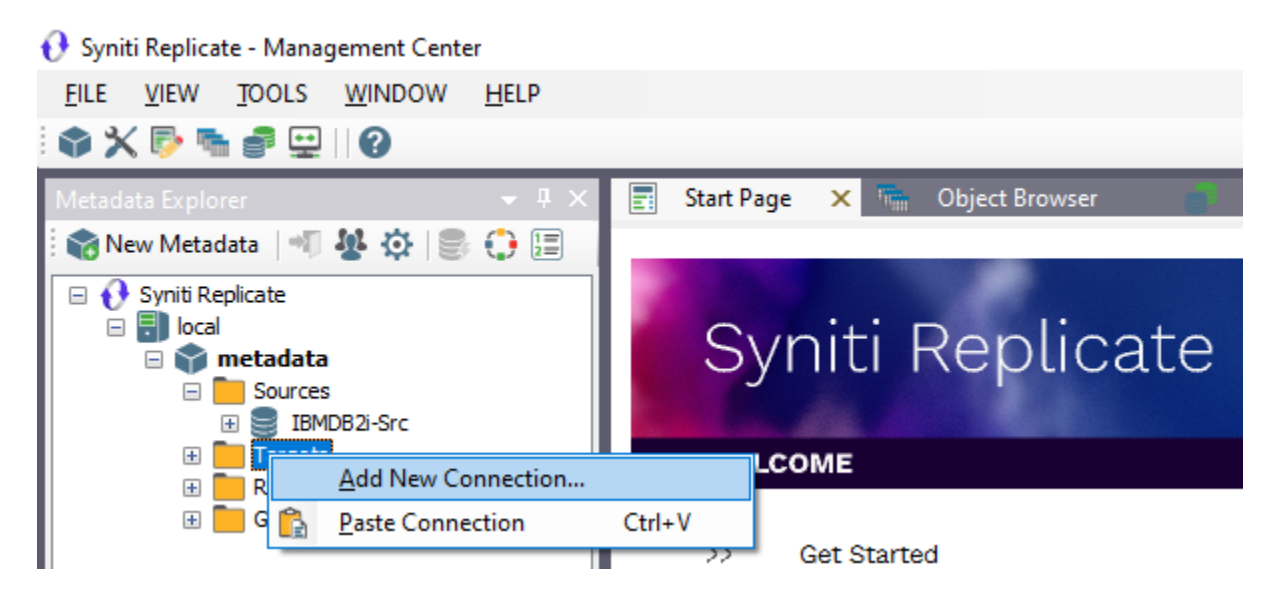

1. In the Target Connection Wizard **Provider** field, select the **Microsoft Azure Data Lake** option for Gen 1 connections or the **Microsoft Azure Data Lake Gen2** option for Gen 2 connections.

| 💧 Add Target Connection                  | n Wizard         | ×                                                                       |
|------------------------------------------|------------------|-------------------------------------------------------------------------|
|                                          |                  | Syniti Replicate                                                        |
| Select provider                          | Select the data  | base target where to replicate data and indicate which provider to use. |
| Set connection<br>string                 | Target name      |                                                                         |
| Set staging connection string            | Name:            | ADLS-1                                                                  |
| Select tables                            | Data Provider(s) |                                                                         |
| Actions<br>Summary                       | Database:        | See Microsoft Azure Data Lake                                           |
|                                          | Provider:        | Azure Data Lake Provider 🗸 🗸                                            |
|                                          | Assembly:        | Plugins/DataLake/DataAccess.Plugins.DataLake.dll                        |
| S. S. S. S. S. S. S. S. S. S. S. S. S. S |                  |                                                                         |
|                                          |                  | < <u>B</u> ack <u>N</u> ext > <u>C</u> ancel <u>H</u> elp               |

- 2. Click Next to display the Set connection string screen.
- 3. For Gen 1 connections, set values for the following fields:

| Output Folder    | The location of the schema for config files for the ADLS objects                                                |  |
|------------------|----------------------------------------------------------------------------------------------------|--|
| Domain           | The name of the domain associated with the Azure Active Directory<br>App used to upload data to Azure Data Lake |  |
| Client Id        | Client ID in GUID format that identifies the client application                                                 |  |
| Client Secret    | Client secret token used from the client application                                                            |  |
| Account Name     | The name of the Data Lake Storage Gen1 account used to load data                                                |  |
| Target Directory | Target location where to load data in Data Lake                                                                 |  |

| 💰 Add Target Connectio                    | n Wizard                                               | ×                         |
|-------------------------------------------|--------------------------------------------------------|---------------------------|
|                                           |                                                        | Syniti Replicate          |
| Select provider                           | Specify the connection parameters for t                | he target connection.     |
| Set connection<br>string                  | Connection properties                                  |                           |
| Set staging                               | ✓ Required                                             |                           |
| connection string                         | Output Folder                                          |                           |
| Oplastickie                               | Domain                                                 |                           |
| Select tables                             | Client Id                                              |                           |
| Actions                                   | Client Secret                                          |                           |
| 0                                         | Account Name                                           |                           |
| Summary                                   | Target Directory                                       |                           |
|                                           | Use Column Names                                       | True                      |
|                                           | Add Transactional Info                                 | Yes, first column         |
|                                           | Serialization                                          | 0 - CSV                   |
|                                           | Column Separator                                       | 1                         |
|                                           | Column Escape                                          | 1                         |
|                                           | String Separator                                       |                           |
| 1. S. S. S. S. S. S. S. S. S. S. S. S. S. | String Escape                                          | 1                         |
|                                           | Compression                                            | 0 - None                  |
| 이 같은 것 같은 것 같아?                           | Use Nullable Fields                                    | False                     |
|                                           | Use DateTime Fields                                    | False                     |
|                                           | ✓ Optional                                             |                           |
|                                           | Use One File Per Group                                 | False                     |
|                                           | ExtendedProperties                                     |                           |
|                                           | Output Folder<br>Path for the schema and output files. | 👱 Edit 💽 Test             |
| 1 X 4 1 <sup>2</sup>                      |                                                        | < Back Next > Cancel Help |

#### Or, for Gen2 connections, set the following fields:

| Output Folder | The location of the schema for config files for the ADLS objects                                                                            |
|---------------|----------------------------------------------------------------------------------------------------|
| Client Id     | Client ID in GUID format that identifies the client application.<br>(Application added in <b>App registrations</b> in the Active Directory) |

| Tenant Id                 | Tenant(Directory) Id in guid format representing the Active Directory                                                                                                    |
|---------------------------|----------------------------------------------------------------------------------------------------|
|                           | Tenant.                                                                                                    |
| Client Secret             | Client secret token used from the client application. It can be generated by clicking on " <b>Certificates &amp; Secrets</b> " for the App added in <b>App registrations</b> . |
| Storage Account Name      | The name of the Data Lake Storage Gen2 account used to load data.                                                                                                    |
| Target Filesystem<br>Name | Target FileSystem/Container name to use in loading data in ADLS.                                                                                                    |

| 💰 Create Replication Wi                                 | izard                                                              | ×                                                                            |
|---------------------------------------------------------|--------------------------------------------------------------------|------------------------------------------------------------------------------|
|                                                         |                                                                    | Syniti Replicate                                                             |
| <i>Replication type</i><br>Source connection            | Mirroring mode will defi<br>server.                                | ne a one-way transactional replication, from the source server to the target |
| Source log info<br>Target connection<br>Target log info | Replication Name<br>Replication Name<br>Description:<br>Use Group: | CUSTOMER                                                                     |
| Mapping info<br>Scheduling<br>Actions<br>Summary        | Replication Type                                                   |                                                                              |
|                                                         | <ul> <li>Continuous Mirro</li> <li>Synchronization</li> </ul>      | ring                                                                         |
| a fair an an an an an an an an an an an an an           |                                                                    | < Back Next > Cancel Help                                                    |

- 4. Click **Next** to display the Select Tables screen. At this point, there is no text output structure available to display. You can add the information after completing the Target Connection wizard.
- 5. Click Next to display the Summary page.
- 6. Click **Finish** to complete the wizard.

### Add Table Information to the Target Connection

The target connection is displayed in the Metadata Explorer, but you still need to add the file representation for source table data so that when you create replications below, you can specify a source table and target "file."

- 1. In the Metadata Explorer, expand the source connection you created above.
- 2. Select and drag a source table to the target file connection.
- 3. The Create Target Table wizard is displayed.

Although you are not actually creating tables, you can use this wizard to create a representation of the file data.

- 4. In the Source Connection screen, you should see the source table you selected above.
- 5. Click Next to display the Target Connection screen.
- 6. Verify that the screen displays the correct target connection name, and table name.
- Click Next to review the table structure. At this point, you can modify data types, null values and so on, if you want to modify the data eventually sent to a file.
- Click Next to display the SQL Script screen.
   The contents of this screen are inactive because there is no editable SQL script to create a table. Instead, Syniti Replicate outputs the table information to a file.
- 9. Click Next to display the Summary screen.
- 10. Click Finish to create the table representation in the Metadata Explorer.
- 11. Click Yes to add the table name to the target connection entry in the Metadata Explorer

12. Repeat steps 2 through 11 for each source table that you want to replicate to a file.

At the end of this process, you should have a list of table representations under the Files target connection in the Metadata Explorer.

### Define the Replication

This section assumes you have checked the Create Replication wizard option to launch the Create Replication wizard. If not, to open the wizard from the Management Center, choose the table you want to replicate in the Metadata Explorer, then right-click to choose **Replication > Create New Replication...** 

- 13. In the **Define Replication Type** screen, type a name to identify the replication.
- 14. Optionally provide a description of the replication.
- 15. In the Replication Mode area, choose Continuous Mirroring.

| 💰 Create Replication Wiza                                           | ard                     |                                    |        |            | ×    |
|---------------------------------------------------------------------|-------------------------|------------------------------------|--------|------------|------|
|                                                                     |                         |                                    | Syniti | Replic     | ate  |
| Replication type                                                    | Select the source conne | ection and table to be replicated. |        |            |      |
| <i>connection</i><br>Source log info                                |                         |                                    |        |            |      |
| Target connection                                                   | Connection Name:        | IBMDB2i-Src                        |        | ~          | ]    |
| Target log info<br>Mapping info<br>Scheduling<br>Actions<br>Summary | Table Name:             | OLETEST.CUSTOMER                   |        | Open Table |      |
|                                                                     |                         | < Back                             | Next > | Cancel     | Help |

16. Click Next to go to the Select Source Connection screen.

| 💰 Create Replication Wize                                                            | ard                                                                                        |                                                                            |                                | ×                   |
|--------------------------------------------------------------------------------------|--------------------------------------------------------------------------------------------|----------------------------------------------------------------------------|--------------------------------|---------------------|
|                                                                                      |                                                                                            |                                                                            | Syniti Re                      | eplicate            |
| Replication type<br>Source connection<br><i>Source log info</i><br>Target connection | Click Next to use the curre<br>TID to set the transaction                                  | ent transaction read point fron<br>ID from which to replicate.             | n the IBM i/AS400 server. To o | verride, click Read |
| Target log info<br>Mapping info<br>Scheduling<br>Actions<br>Summary                  | Journal:<br>Receiver:<br>Transaction ID:<br>Transaction Timestamp:<br>Read Interval (sec): | OLETEST.QSQJRN<br>OLETEST.QSQJRN3424<br>5550<br>6/28/2022 9:42:41 PM<br>60 |                                | Read TID            |
|                                                                                      |                                                                                            | < Back                                                                     | Next > Cano                    | cel Help            |

- 17. Choose the source name from the drop-down list that includes all the source connections you have created in Syniti Replicate.
- 18. Choose the table that you want to replicate from the drop-down list.
- 19. If you want more information about the table before proceeding, click Open Table....
- 20. Click Next to go to the Source Log Info screen.

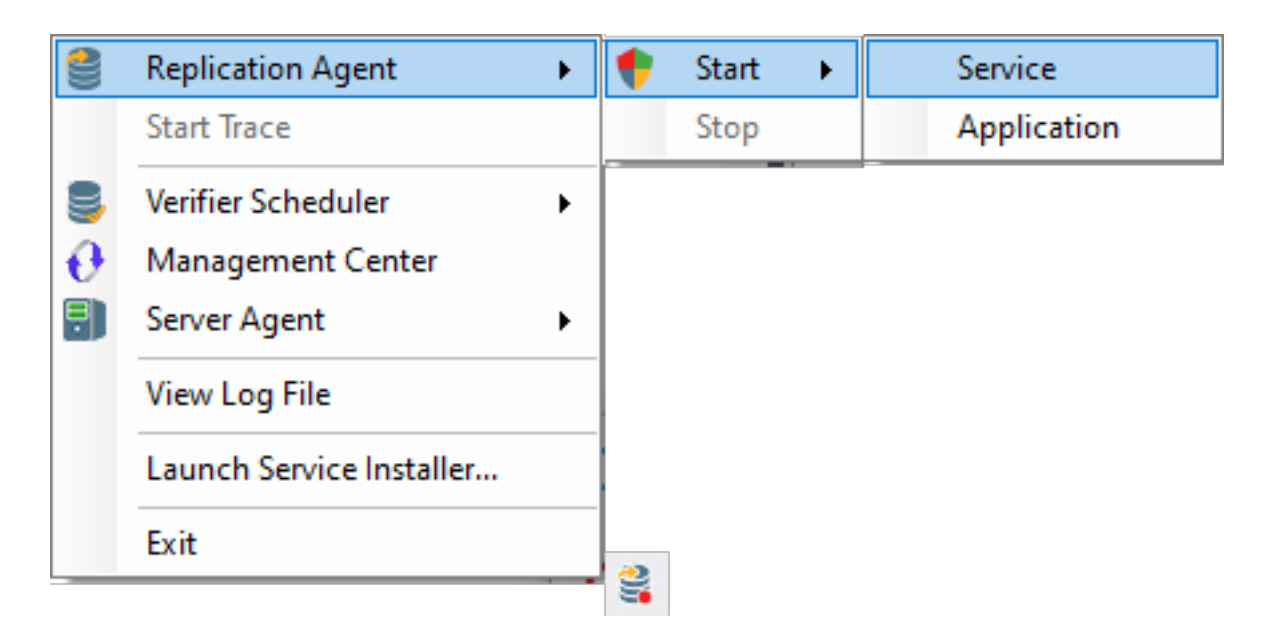

The first two fields on this screen depend on the source database you are using. In this explanation, we assume you are using IBM Db2 for i (iSeries or AS/400). Check the help for the <u>Replication Wizard</u> for details on the other databases.

The Journal field is automatically filled in by retrieving the information from Db2 for i. The Receiver field will be automatically filled in after setting the Transaction ID. You do not need to modify these fields. However, if the library that you have specified as a source is not journaled, you will need to ask your system administrator to journal the library.

- 21. In the Transaction ID field, click Read to open the Read Point dialog.
- 22. Choose either the current transaction or a transaction ID based on a time and date.
- 23. Click OK to add the value to the Source Log Info screen.
- 24. Set the value of the **Read Interval** field to the frequency with which you want Syniti Replicate to check the transaction log for new events to mirror.
- 25. Click Next to go to the Select Target Connection screen.
- 26. Choose the target connection for ADLS from the drop-down list that includes all the target connections you have created in Syniti Replicate.
- 27. Choose the data set you want to replicate from the drop-down list. If the drop-down list is empty, exit the wizard and add or create a target data set.
- 28. Click **Next** to go to the **Set Mapping Info** screen. Source columns and target data with the same name are automatically mapped.
- 29. Set a start time for the replication. The **Start Time** field indicates the time at which the Replication Agent will begin considering the replication for execution.

Copyright© 2023 by BackOffice Associates, LLC d/b/a Syniti and/or affiliates. All Rights Reserved. This document contains confidential and proprietary information and reproduction is prohibited unless authorized by Syniti. Names appearing within the product manuals may be trademarks of their respective owners.

30. Check the option to Execute Initial Refresh.

A full replication will be performed from the source table to the data file, prior to starting the mirroring process where only incremental changes will be replicated.

- 31. Go to the Mirroring Schedule tab.
- 32. Select how you want to run the replication:
  - Run Continuously: the transaction log will be checked for changes to the table using the frequency that you specified on the Set Log Info tab. Any changes will be replicated to the target table.
  - Schedule Interruptions: the replication process will run as above, except for interruptions specified when you click the Schedule button in the Scheduler dialog.
- 33. Make sure the Enable Replication option is checked. This is required for the replication to run.
- 34. Click Next to go to the Summary screen.
- 35. Click **Finish** to complete the wizard.

#### Run the Replication

If you installed The Replication Agent as a service during Syniti Replicate setup, you just need to start

the service using the Service Monitor program 🔤 in the Windows Notification Area.

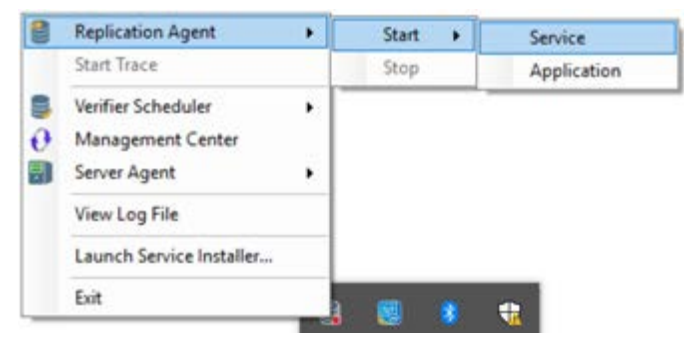

The replication that you have scheduled should start at the specified time. Use the <u>Replication</u> <u>Monitor</u> tab in the Management Center to track the progress of the replication. As an ADLS target consists of files, it is not possible to open the content of a target table to verify if the replication has been successful. To do that, you need to connect to the Azure portal or download the Azure Storage Explorer from here: <u>https://azure.microsoft.com/it-it/features/storage-explorer/</u>.

If you would like to install the Replication Agent as a service:

- From the Windows Desktop Start menu, choose Syniti Replicate, then Service Installer.
- Manage the service from Service Monitor program (located in the Syniti Replicate install folder or on the Windows **Start** > **Programs** > **Startup** menu).
- Use the Replication Monitor tab in the Management Center to track the progress of the replication.

To run the Replication Agent interactively:

• In the Windows Notification Area, select 🎏 the Service Monitor icon.

- From the right mouse button menu, choose **Replication Agent**, then **Start** then **Application**. The replication that you have scheduled should start at the specified time.
- Use the Replication Monitor tab in the Management Center to track the progress of the replication.

### File Structure

Data files replicated to ADLS using mirroring have the following structure. Files have a .mir extension when used for mirroring and a .ref extension when used for snapshot, or refresh replications.

| Column | Value                                                                                                    |
|--------|----------------------------------------------------------------------------------------------------|
| 1      | Sequence number                                                                                                    |
| 2      | Timestamp of transaction                                                                                                    |
| 3      | User, if provided by the database                                                                                                    |
| 4      | Table name                                                                                                    |
| 5      | Operation code - one of I (Insert), U (Update) or D (Delete)                                                                                                    |
| 6      | Previous primary key value for the database column. This is used for update operations to identify the correct record                                           |
| 7      | Next primary key value. This is used for update operations to identify the correct record in cases where the primary key is changed during the update operation |
| 8      | Database column value                                                                                                    |

### Example File

Example filename: corp\_20150115T161123155064\_1.mir

```
10,2015-01-22 15:32:39.000000,,"glb","I",,2,"test insert"
11,2015-01-22 15:32:40.000000,," glb ","D",10,,
12,2015-01-22 15:32:42.000000,," glb ","U",104,104,"my updated"
13,2015-01-22 15:32:44.000000,," glb ","U",1,12,"sd"
```